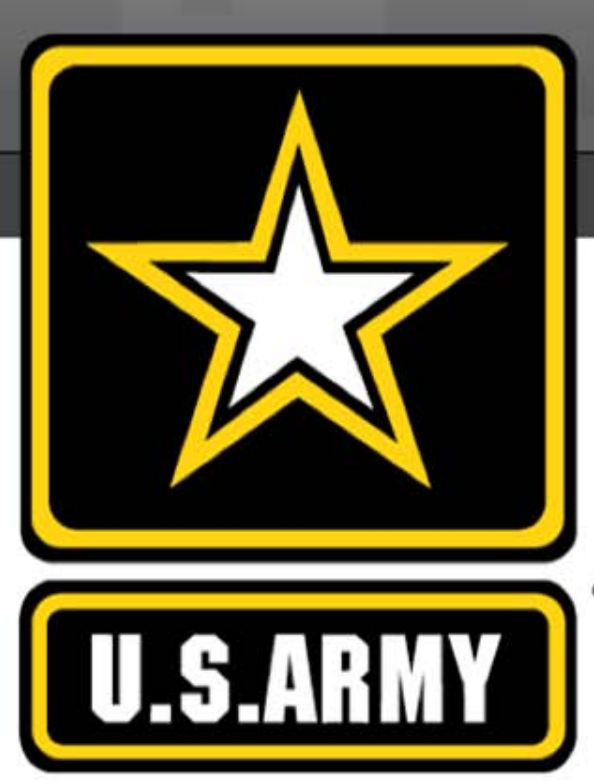

#### Social Media Roundup 9 Critical Steps: Protecting Yourself on Facebook

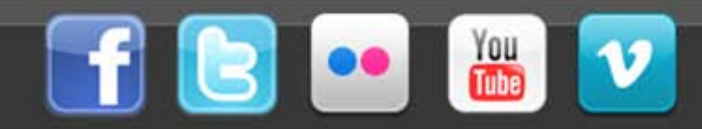

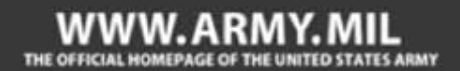

# Agenda

This week's Social Media Roundup outlines 9 critical steps that can help protect your personal information and privacy while on Facebook.

- Introduction
- 9 Critical Steps
- Additional Resources

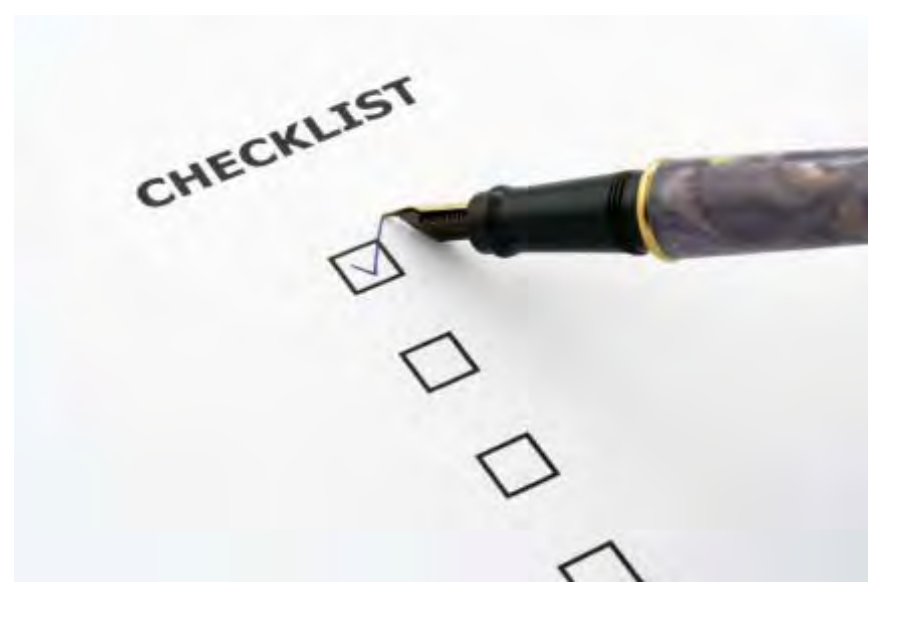

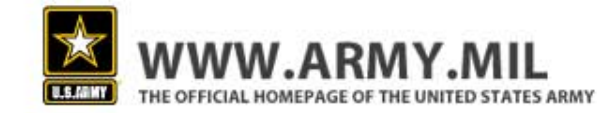

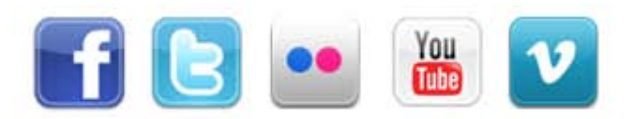

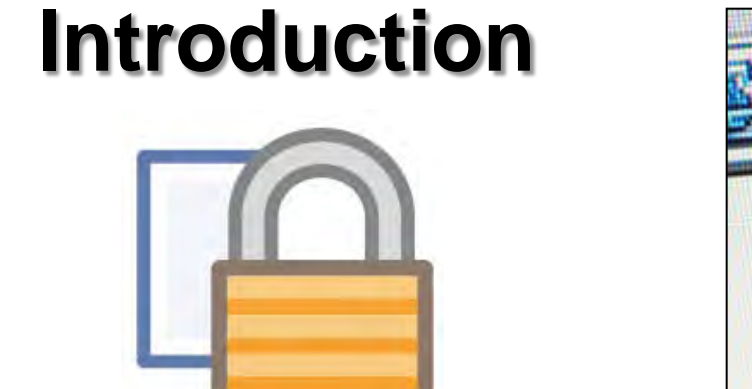

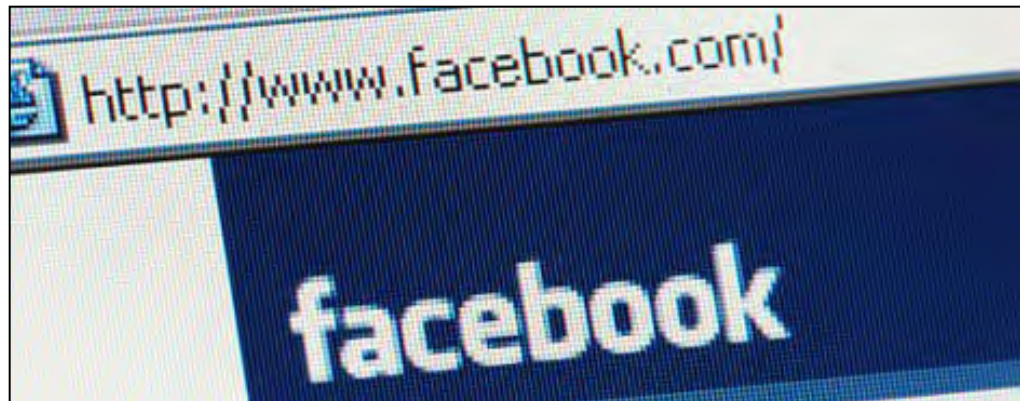

- Facebook is an effective tool Army organization members can use to communicate their messages and tell organization stories. Facebook is also a way for Soldiers to stay connected. But Facebook use is not without its risks.
- Sharing too much information on Facebook can result in OPSEC violations, identity theft, spam, home break-ins and computer viruses.
- Using social media platforms like Facebook should be a balance between communicating with friends and family and protecting your privacy and online safety.
- Facebook's default privacy settings are often public, but Facebook provides various setting options that help Facebook users adjust and customize their privacy settings.

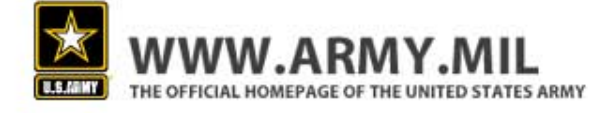

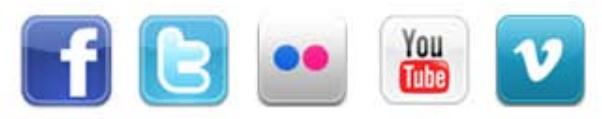

## 9 Critical Steps

- #1: Friends Only
- #2: Less Sharing
- **#3: Personal Protection**
- #4: App Remover
- **#5: Limited Access**
- #6: Don't Take it Personal
- #7: Stealth Mode
- #8: Good Networking
- #9: Don't Become a Target

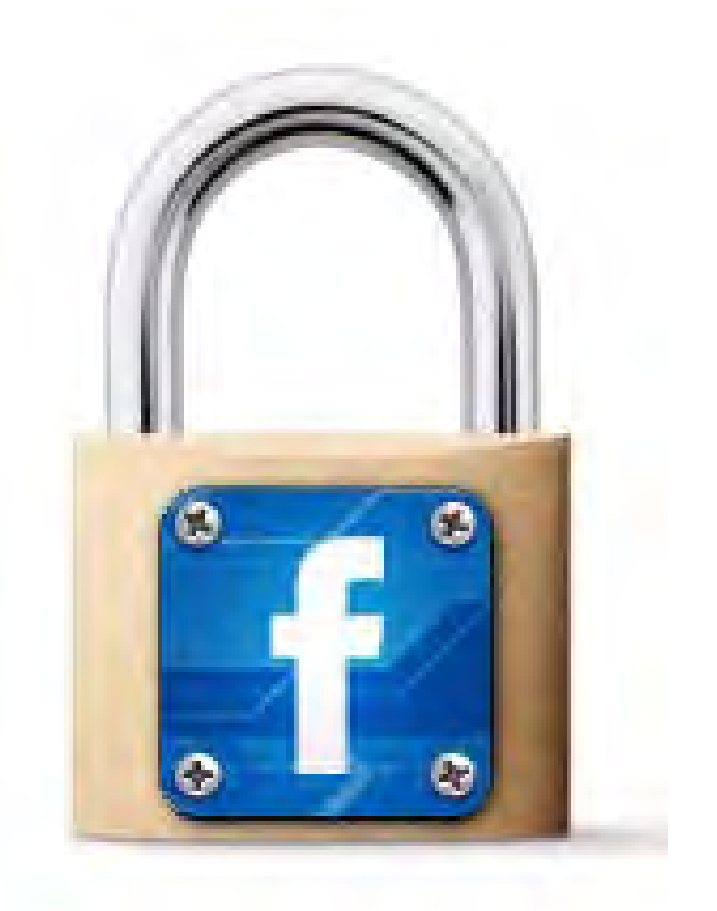

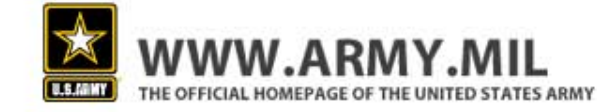

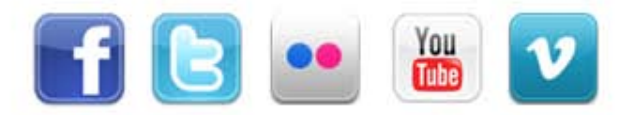

## Step #1: Friends Only

 To take a closer look at your settings, click on your account at the upper right corner of your page. As you'll see, if you haven't already adjusted them, your privacy settings will be set to the Facebook default.

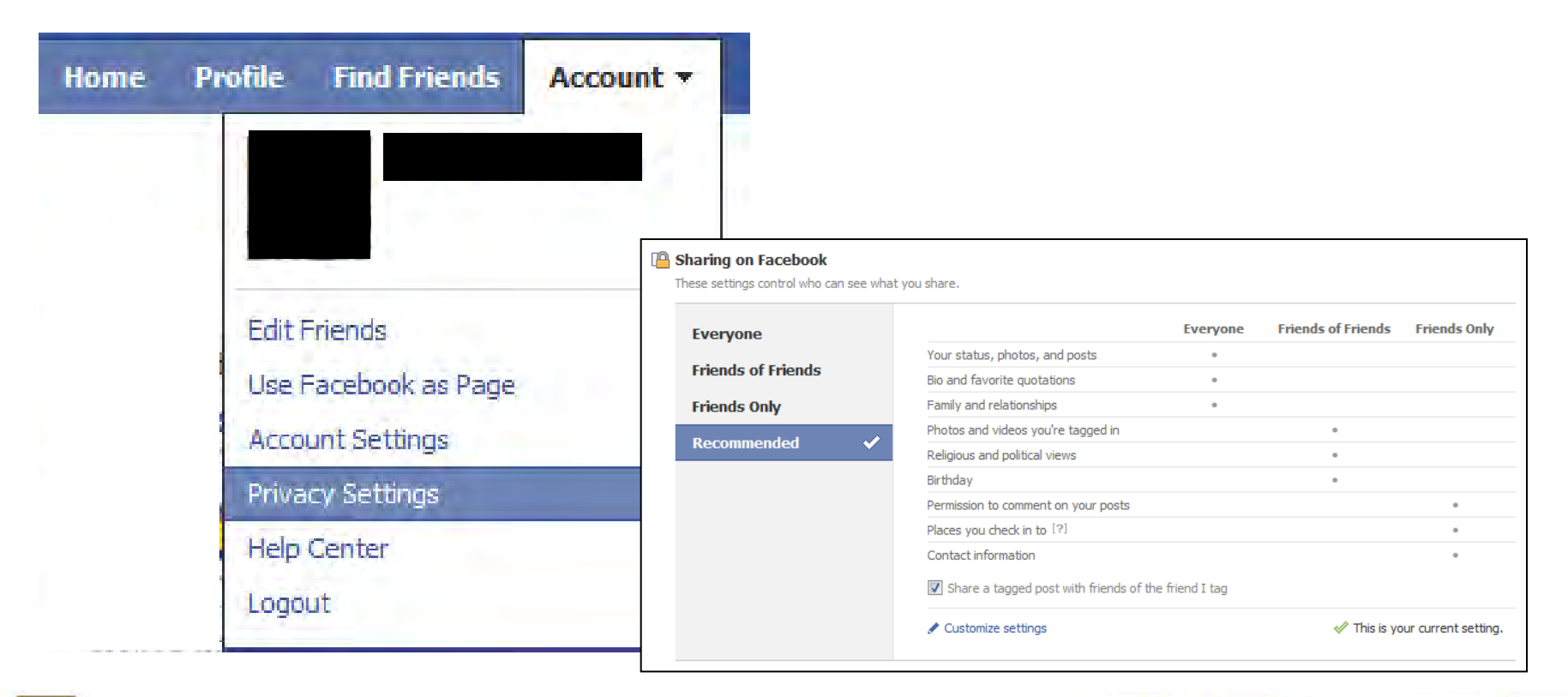

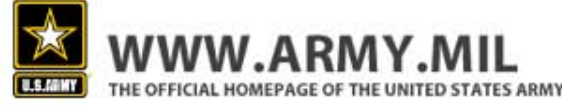

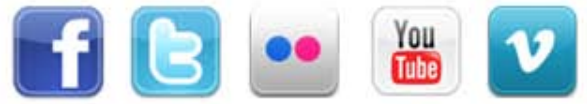

#### **Friends Only**

- These are the settings recommended by the Army. Sharing only with friends eliminates the risk of your content falling into the hands of people you've never met.
- When you list something as "other" it typically means you've customized your settings further than the categories offered in the first three columns.

| naring on Facebook |                                 |          |                       |                   |                 |
|--------------------|---------------------------------|----------|-----------------------|-------------------|-----------------|
| Everyone           |                                 | Everyone | Friends of<br>Friends | Friends Only      | Other           |
| Friends of Friends | My status, photos, and posts    |          |                       | •                 |                 |
| Frionde Onlu       | Bio and favorite quotations     |          |                       |                   |                 |
| rhenus only        | Family and relationships        |          |                       | +                 |                 |
|                    | Photos and videos I'm tagged in |          |                       |                   | +               |
| Recommended        | Religious and political views   |          |                       |                   | +               |
| ustom 🗸            | Birthday                        |          |                       | +                 |                 |
| , abtoini (        | Can comment on posts            |          |                       | •                 |                 |
|                    | Places I check in to [?]        |          |                       | •                 |                 |
|                    | Contact information             |          |                       |                   | • /             |
|                    |                                 |          |                       |                   |                 |
|                    | 🖋 Customize settings            |          |                       | 🛷 This is your cu | irrent setting. |
|                    |                                 |          |                       |                   |                 |

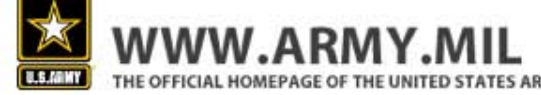

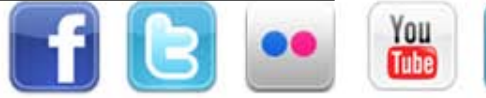

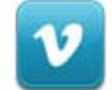

## **Step #2: Less sharing**

 After changing the basic sharing settings, click on the "customize settings" link at the bottom of the page. This will allow you to further customize what you share with others.

| Everyone                              |                                 | Everyone | Friends of<br>Friends | Friends Only  | Other |
|---------------------------------------|---------------------------------|----------|-----------------------|---------------|-------|
| Friends of Friends                    | My status, photos, and posts    |          |                       |               |       |
| Frionde Only                          | Bio and favorite quotations     |          |                       | +             |       |
| rhenus oniy                           | Family and relationships        |          |                       |               |       |
|                                       | Photos and videos I'm tagged in |          |                       |               |       |
| Recommended                           | Religious and political views   |          |                       |               |       |
| Custom                                | Birthday                        |          |                       | +             |       |
| · · · · · · · · · · · · · · · · · · · | Can comment on posts            |          |                       | +             |       |
|                                       | Places I check in to [?]        |          |                       |               |       |
|                                       | Contact information             |          |                       |               | ٠     |
|                                       |                                 |          |                       |               |       |
|                                       | Customize settings              |          |                       | rrent setting |       |

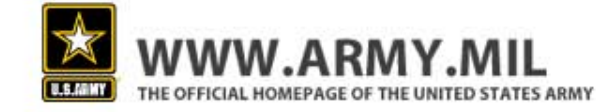

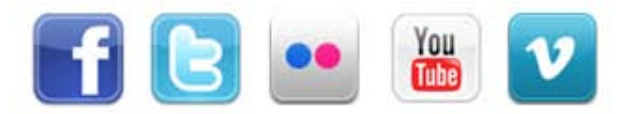

#### **Less Sharing**

 Once you've clicked through to the "customize settings" link, the Army recommends you change your settings to match the screenshot below.

| Customize who can see and comment on things you share, things on your Wall and things you're tagged in. |                                                                                                    |                  |  |  |
|----------------------------------------------------------------------------------------------------|----------------------------------------------------------------------------------------------------|------------------|--|--|
| Things I share                                                                                          | Posts by me<br>Default setting for posts, including status updates and photos                                        | 🖴 Friends Only 🔻 |  |  |
|                                                                                                    | Family                                                                                                    | 🖀 Friends Only 🔻 |  |  |
| Relationships                                                                                           |                                                                                                    | 🖀 Friends Only 🤝 |  |  |
| Interested in and looking for                                                                           |                                                                                                    | 🔒 Only Me 🔻      |  |  |
| Bio and favorite quotations                                                                             |                                                                                                    | 🖀 Friends Only 🤝 |  |  |
| Website                                                                                                 |                                                                                                    | 🖀 Friends Only 🤝 |  |  |
|                                                                                                    | Religious and political views                                                                                        | 🔒 Only Me 🔻      |  |  |
|                                                                                                    | Birthday                                                                                                    | 🖀 Friends Only 🤝 |  |  |
|                                                                                                    | Places I check in to                                                                                                 | 🖀 Friends Only 🤝 |  |  |
|                                                                                                    | Include me in "People Here Now" after I check in<br>Visible to friends and people checked in nearby (See an example) | Enable           |  |  |

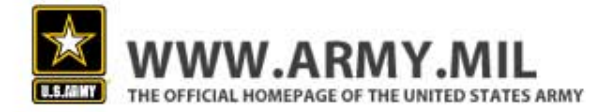

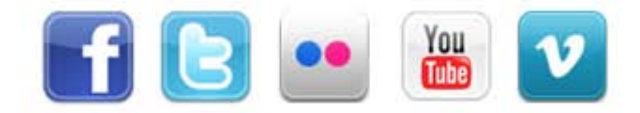

#### **Step #3: Personal Protection**

- Once you change your sharing settings, take a look at the other setting options. Click on "view settings" at the top.
- This takes you to a page where you can control your privacy settings even further.
- Once you click through, you'll be able to adjust how you can be searched and who can view your basic information.

| Choose Your Privacy Settings                                                           |                                                    |      |                    |              |  |  |
|----------------------------------------------------------------------------------------|----------------------------------------------------|------|--------------------|--------------|--|--|
| Control basic information your friends will use to find you on Facebook. View Settings |                                                    |      |                    |              |  |  |
| Control basic information your mends will use to find you on Pacebook. New Settings    |                                                    |      |                    |              |  |  |
| These settings control who can see wha                                                 | These settings control who can see what you share. |      |                    |              |  |  |
| Everyone                                                                               | Every                                              | yone | Friends of Friends | Friends Only |  |  |

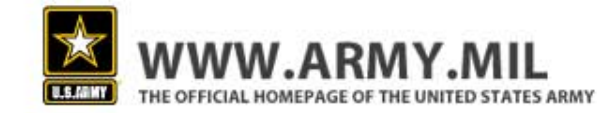

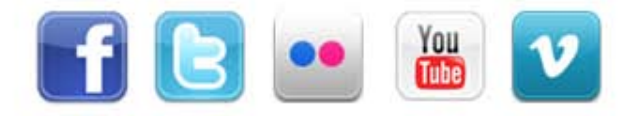

#### **Personal Protection**

 Once on this page, the Army recommends changing all of the default settings to match those on the right.

| Choose Your Privacy Settings Basic Directory Information                                                                                                    |                                                                                                    |                    |  |  |  |  |
|----------------------------------------------------------------------------------------------------|----------------------------------------------------------------------------------------------------|--------------------|--|--|--|--|
| A Back to Privacy                                                                                                    |                                                                                                    | Preview My Profile |  |  |  |  |
| Your name, profile picture, gender and networks are always open to everyone (learn why). We suggest leaving the other basic settings below open to everyone to make it easier for real world friends to find and connect with you. |                                                                                                    |                    |  |  |  |  |
| Search for me on<br>Facebook                                                                                                    | This lets friends find you on Facebook. If you're visible to fewer people, it may prevent you from connecting with your real world friends.                                              | Friends 🔻          |  |  |  |  |
| الله Send me friend requests                                                                                                    | This lets real world friends send you friend requests. If not set to everyone, it could prevent you from connecting with your friends.                                                   | •                  |  |  |  |  |
| 💭 Send me messages                                                                                                    | This lets friends you haven't connected with yet send you a message before adding you as a friend.                                                                                       | •                  |  |  |  |  |
| 🎎 See my friend list                                                                                                    | This helps real world friends identify you by friends you have in common. Your friend list is always available to applications and your connections to friends may be visible elsewhere. | ly 🔻               |  |  |  |  |
| See my education and work                                                                                                    | This helps classmates and coworkers find you.                                                                                                    | ly ▼               |  |  |  |  |
| See my current city<br>and hometown                                                                                                    | This helps friends you grew up with and friends near you confirm it's really you.                                                                                                    | ly 🔻               |  |  |  |  |
| See my interests and other Pages                                                                                                    | This lets you connect with people with common interests based on things you like on and off Facebook.                                                                                    | ly ▼               |  |  |  |  |

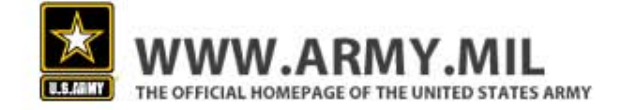

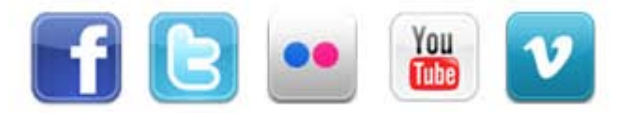

#### **Personal Protection**

 Continue moving down the page and make changes to what others can share on your page and who can view your contact information. Follow the suggested settings on the right.

| Things others share | Photos and videos I'm tagged in                                                  | 🔒 Only Me 🔻      |
|---------------------|----------------------------------------------------------------------------------|------------------|
|                     | Can comment on posts<br>Includes status updates, friends' Wall posts, and photos | 🔒 Friends Only 🔻 |
|                     | Friends can post on my Wall                                                      | Enable           |
|                     | Can see Wall posts by friends                                                    | 🖨 Friends Only 📼 |
|                     | Friends can check me in to Places                                                | Disabled 🔻       |
| ontact information  | Mobile phone                                                                     | 🔒 Only Me 🔻      |
|                     | Other phone                                                                      | 🔒 Only Me 🔝      |
|                     | Address                                                                          | 🔒 Only Me 👻      |
|                     | IM screen name                                                                   | Friends Only =   |
|                     | @gmail.com                                                                       | 🔒 Only Me 🔻      |

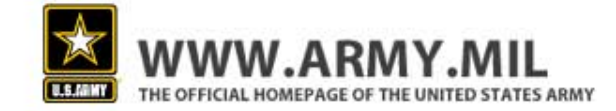

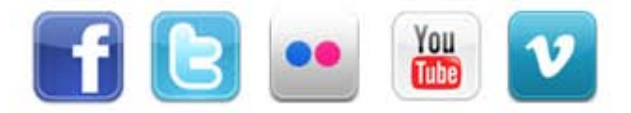

# Step #4: App Remover

- Next, go back to your settings page and click on the "Apps and Websites" link at the bottom of the page.
- By default, apps have access to your friends list and any information you choose to share with everyone.
- This page allows you to delete apps you do not trust.

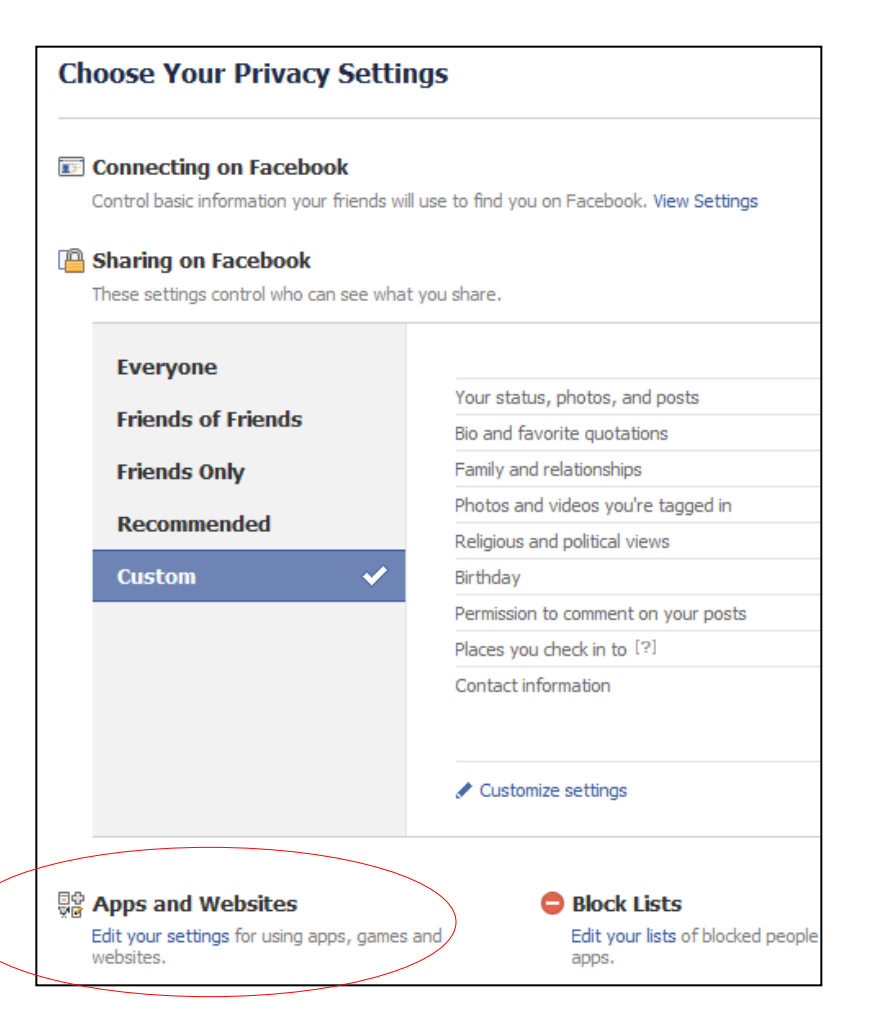

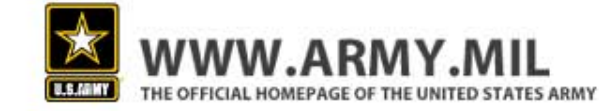

#### **App Remover**

 Make sure you remove any unwanted applications and make your game and application activity visible to friends only.

| What you're using                       | You're using 11 applications, games and websites:                                                         |                |
|-----------------------------------------|----------------------------------------------------------------------------------------------------|----------------|
|                                         | 📟 <u>н</u> 🍕 🄹 💣 30 💽 🔤 関                                                                                 |                |
|                                         | -0                                                                                                    |                |
|                                         | Remove unwanted or spammy applications.                                                                   |                |
|                                         | Turn off all platform applications.                                                                       |                |
| Game and application<br>activity        | Who can see your recent activity on their games and applications dashboards.                              | A Friends Only |
| Info accessible through<br>your friends | Control what information is available to applications and websites when your friends use them.            | Edít Settings  |
| Instant personalization                 | Lets you see relevant information about your friends the moment<br>you arrive on select partner websites, | Edit Settings  |

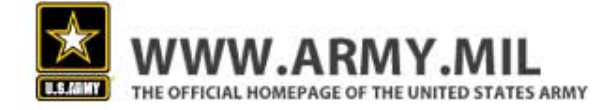

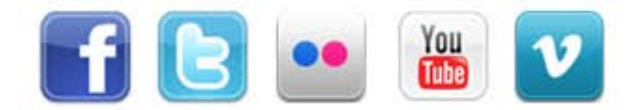

## Step #5: Limited Access

Make sure you also click on "info accessible through your friends".

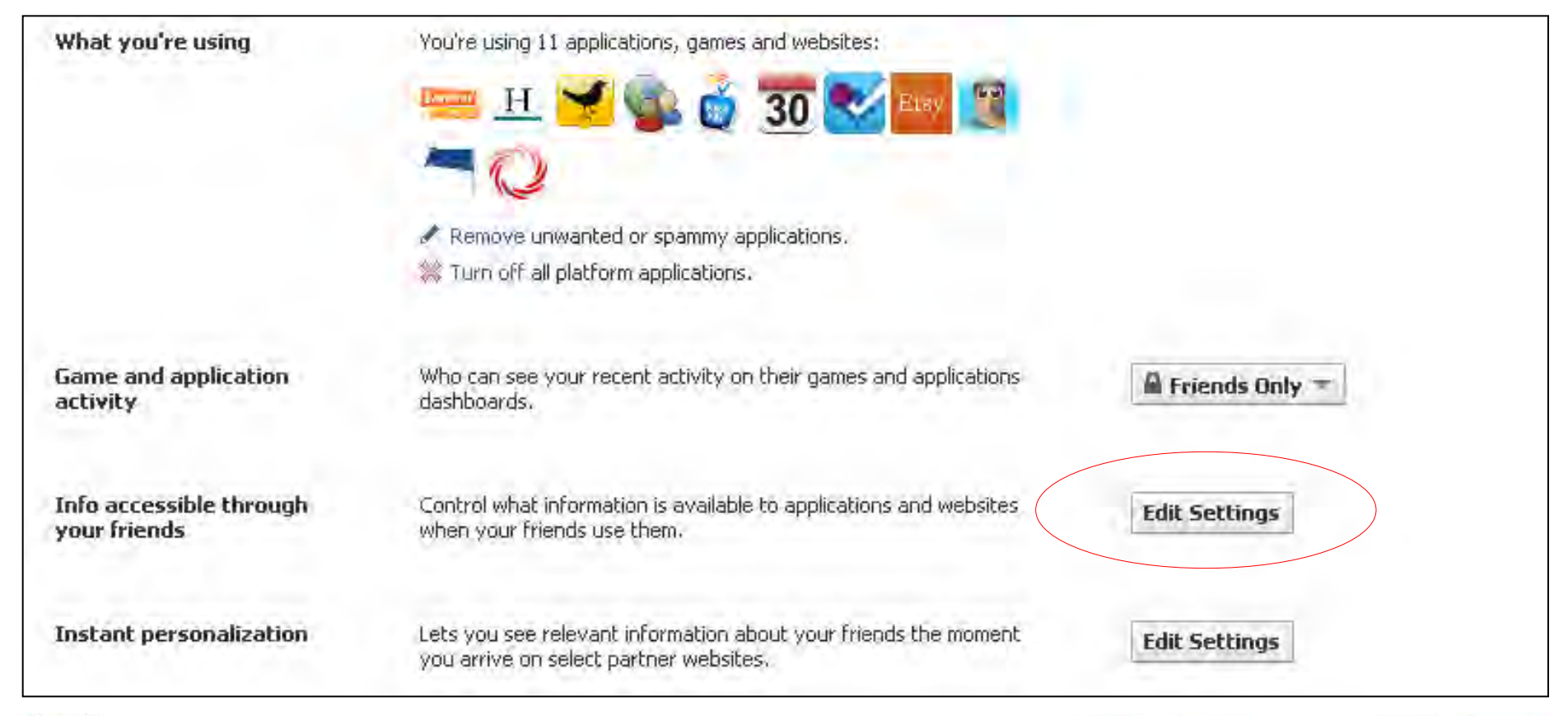

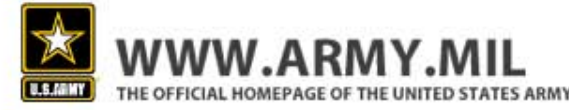

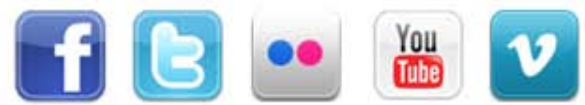

#### **Limited Access**

- Then unselect everything and save your changes.
- Reminder: This is the information applications access through your friends, so be careful what you leave checked.

| Info accessible through your friends                                                                                                    |                                      |  |  |  |  |
|----------------------------------------------------------------------------------------------------|--------------------------------------|--|--|--|--|
| Use the settings below to control which of your information is available to applications, games and websites when your friends use them. The more info you share, the more social the experience.                      |                                      |  |  |  |  |
| 🗖 Bio                                                                                                    | My videos                            |  |  |  |  |
| 🔲 Birthday                                                                                                    | 🗌 My links                           |  |  |  |  |
| Family and relationships                                                                                                    | 🗌 My notes                           |  |  |  |  |
| Interested in and looking for                                                                                                    | Photos and videos I'm tagged in      |  |  |  |  |
| Religious and political views                                                                                                    | 🗌 Hometown                           |  |  |  |  |
| My website                                                                                                    | Current city                         |  |  |  |  |
| 🔲 If I'm online                                                                                                    | Education and work                   |  |  |  |  |
| My status updates                                                                                                    | Activities, interests, things I like |  |  |  |  |
| My photos                                                                                                    | Places I check in to                 |  |  |  |  |
| Note: your name, profile picture, gender, networks and user ID (along with any other information you've set to everyone) is available to friends' applications unless you turn off platform applications and websites. |                                      |  |  |  |  |
|                                                                                                    | Save Changes Cancel                  |  |  |  |  |

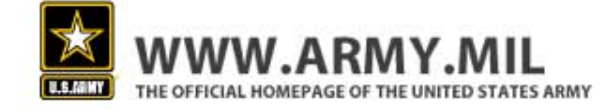

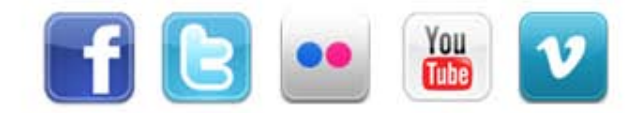

#### Step #6: Don't Take it Personal

Next, edit your settings in the "Instant personalization" option.

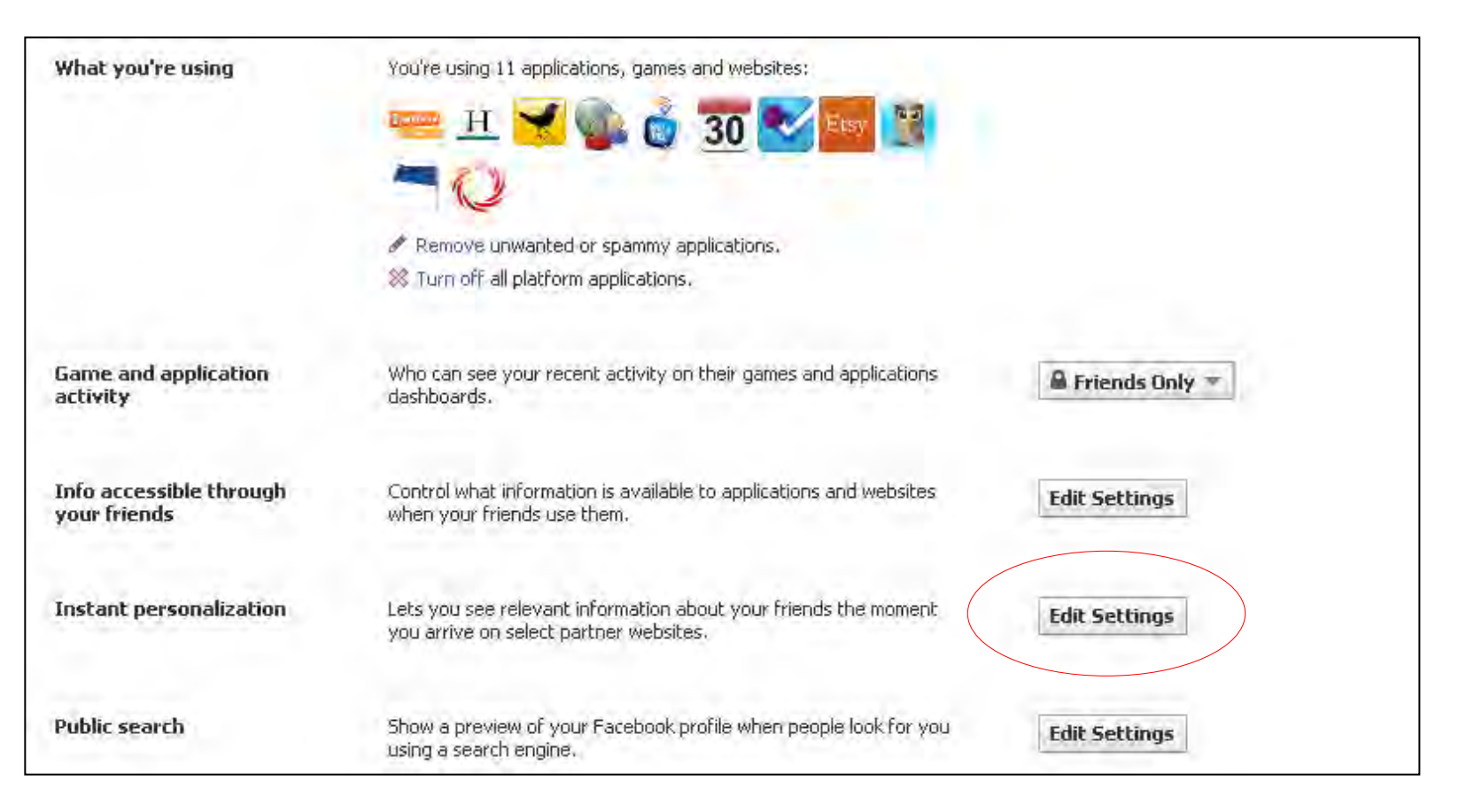

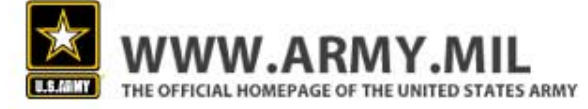

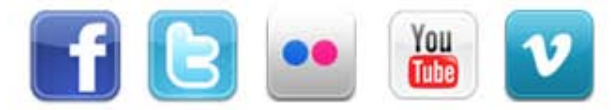

TUU

....

#### **Don't Take it Personal**

 Uncheck the box that reads "enable instant personalization on partner websites". This will keep Facebook's partner companies from accessing your personal information.

| Choose Your Privacy Settings   Instant Personalization |                                                                                                    |  |  |  |  |
|--------------------------------------------------------|----------------------------------------------------------------------------------------------------|--|--|--|--|
|                                                        |                                                                                                    |  |  |  |  |
| Instant Personalization                                | We've partnered with a few websites to provide you with great, personalized experiences the moment you arrive, such as immediately playing the music you like or displaying friends' reviews. To tailor your experience, these partners only access public information (like your name and profile picture) and information available to everyone. |  |  |  |  |
|                                                        | When you first arrive at the following sites, you'll see a notification message and an option to turn off the<br>personalized experience:                                                                                                    |  |  |  |  |
|                                                        | <ul> <li>Bing - Social Search</li> <li>Pandora - Personalized Music</li> <li>TripAdvisor - Social Travel</li> <li>Yelp - Friends' Local Reviews</li> <li>Rotten Tomatoes - Friends' Movie Reviews</li> <li>Clicker - Personalized TV Recommendations</li> <li>Scribd - Social Reading</li> <li>Docs - Document Collaboration</li> </ul>            |  |  |  |  |
|                                                        | To turn off instant personalization on all partner sites, uncheck the box below.                                                                                                    |  |  |  |  |
| (                                                      | Enable instant personalization on partner websites.                                                                                                    |  |  |  |  |
|                                                        |                                                                                                    |  |  |  |  |

#### Step #7: Stealth Mode

• The last stop on this page is the "public search" option.

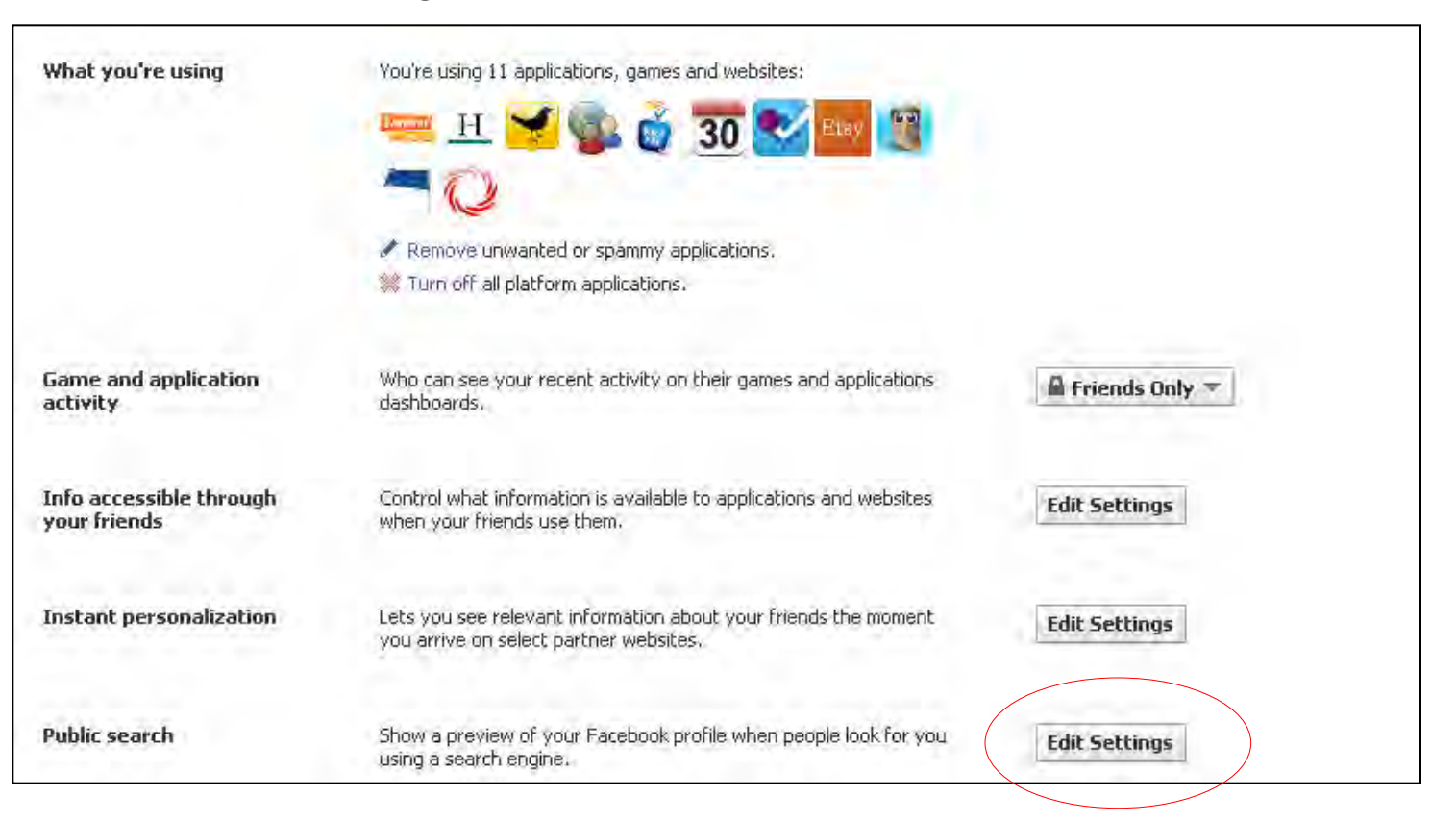

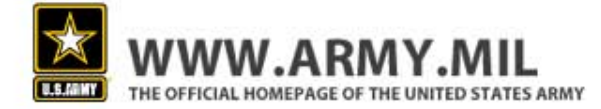

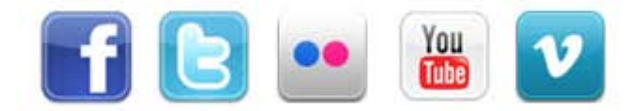

#### **Stealth Mode**

- It is recommended that you uncheck the "enable public search" box.
- This will keep your profile from appearing when people search for your name.
- If you leave public search enabled, content you share with "Everyone" is open to anyone on the web, not just Facebook.
- Once you unchecked this function, it will take a short period of time for the change to register and for your profile to stop appearing in searches.

| Choose Your Privacy Settings  Public Search |                                                                                                    |  |  |  |
|---------------------------------------------|----------------------------------------------------------------------------------------------------|--|--|--|
|                                             |                                                                                                    |  |  |  |
| Public search                               | Public search controls whether people who enter your name in a search engine will see a preview of your Facebook profile. Because some search engines cache information, some of your profile information may be available for a period of time after you turn public search off. See preview           Enable public search |  |  |  |
|                                             |                                                                                                    |  |  |  |

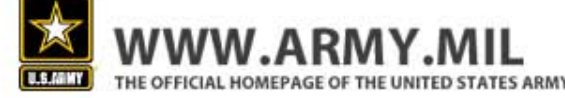

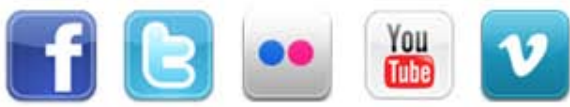

# Step #8: Good Networking

- Networks help you stay in touch with old friends, and help you reconnect with people you've lost touch with, but belonging to a network can also be dangerous if you're not careful.
- By opening your information up to a network, you may share information with people you do not know.
- To change your network, go to "Account Settings" then select the "Networks" tab. Select
   "Leave Network" to remove that network, or type in your workplace or school to search for networks to join.

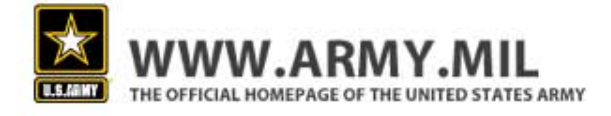

| Profile Find Friends Account -       |                                               |
|--------------------------------------|-----------------------------------------------|
|                                      | Join a Network                                |
| Edit Friends<br>Use Facebook as Page | Enter a workplace or school.<br>Network name: |
| Account Settings                     |                                               |
| Privacy Settings<br>Help Center      | Join Network                                  |
| 104070                               |                                               |

| Μ | y Accoun                                                                                                  | t        |               |        |          |          |              |  |
|---|----------------------------------------------------------------------------------------------------|----------|---------------|--------|----------|----------|--------------|--|
|   | Settings                                                                                                  | Networks | Notifications | Mobile | Language | Payments | Facebook Ads |  |
|   | You are in one network.                                                                                   |          |               |        |          |          |              |  |
|   | United States Army Leave Network                                                                          |          |               |        |          |          |              |  |
|   | You have 14 friends at United States Army.<br>There are 118,094 people in the United States Army network. |          |               |        |          |          |              |  |
|   |                                                                                                    |          |               |        |          |          |              |  |
|   |                                                                                                    |          |               |        |          |          |              |  |

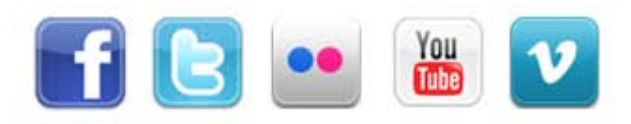

## Step #9: Don't Become a Target

- Facebook can use your information to target advertisements toward your friends.
- Unless you want Facebook to have unique access to your friends and family on Facebook, it's advised that you disable this function.
- You can do this by clicking on "account settings," and selecting the Facebook Ads Tab. Then select the "No one" option for allowing ads from third party applications. Then select the "No one" option for showing my social actions in Facebook Ads.

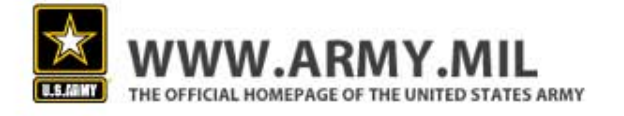

| My Account                                                                                                    |          |               |        |          |          |              |  |
|----------------------------------------------------------------------------------------------------|----------|---------------|--------|----------|----------|--------------|--|
| Settings                                                                                                    | Networks | Notifications | Mobile | Language | Payments | Facebook Ads |  |
| Ads shown by third party applications<br>Facebook does not give third party applications or ad networks the right to use your name or picture in ads. If this is<br>allowed in the future, this setting will govern the usage of your information.<br>Allow ads on platform pages to show my<br>information to<br>Save Changes Cancel |          |               |        |          |          |              |  |

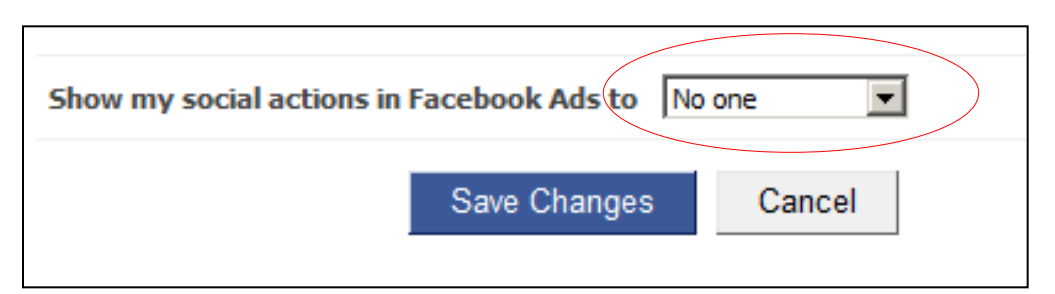

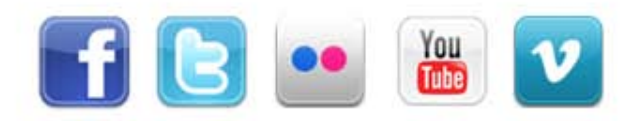

## Summary

- Facebook is an effective tool Army organization members can use to communicate their messages and tell organization stories. Facebook is also a way for Soldiers to stay connected. But Facebook use is not without its risks. Sharing too much information on Facebook can result in OPSEC violations, identity theft, spam, home break-ins and computer viruses.
- Facebook's default privacy settings often leave much of your private information public, so it's important to take a closer look at your privacy settings and see how you can better protect yourself.
- It's up to the individual users to adjust their settings. If users choose not to adjust their settings, they will operate with the default settings which can put a lot of private information out in the open.
- Adjusting your privacy settings to the Army's recommended settings will help you better protect yourself and your personal information.

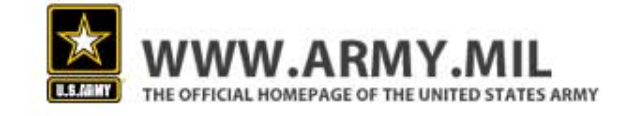

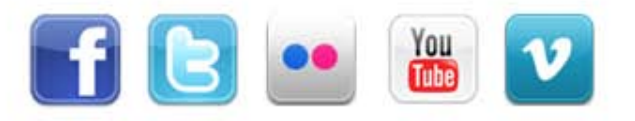

#### **Additional Resources**

- Facebook Guide to Privacy: <u>http://www.facebook.com/privacy/explanation.php</u>
- Facebook and Privacy Page: <u>http://www.facebook.com/fbprivacy</u>
- Army Social Media Handbook: <u>http://slidesha.re/es9GLr</u>

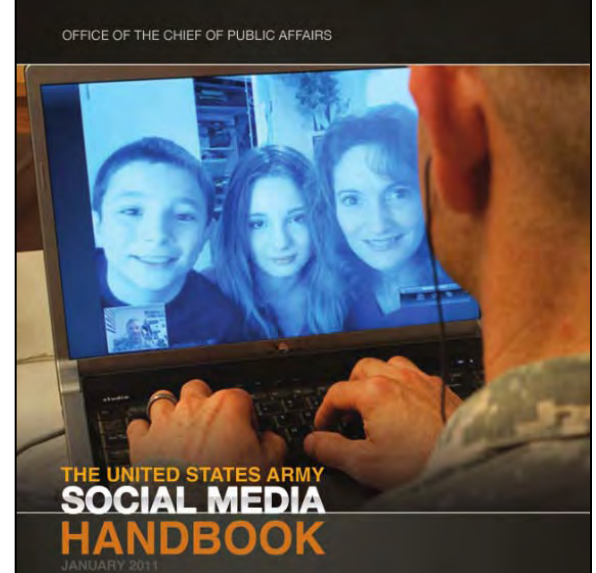

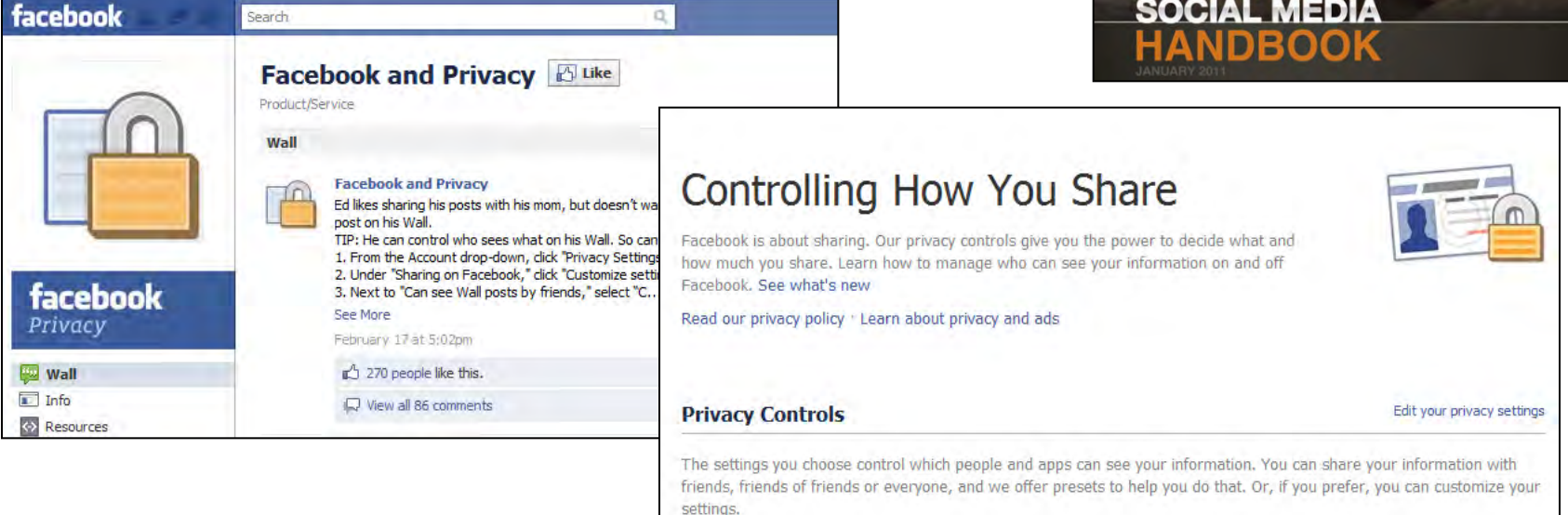

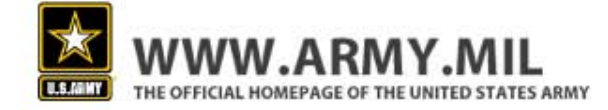

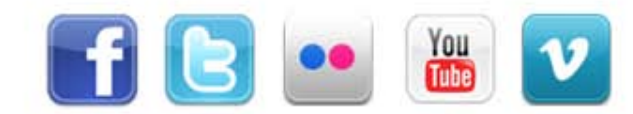

#### **Contact information**

#### Have questions? Please feel free to reach out to us at the Online and Social Media Division

Email: Ocpa.osmd@us.army.mil

To review and download past editions of the Social Media Roundup, visit our Slideshare site at: <u>http://www.slideshare.net/usarmysocialmedia.</u> All Social Media Roundups are authorized to be distributed to a broader audience.

#### 2/23/2010

# OFFICE OF THE CHIEF OF PUBLIC AFFAIRS PENTAGON

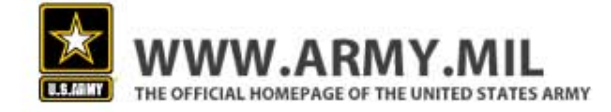

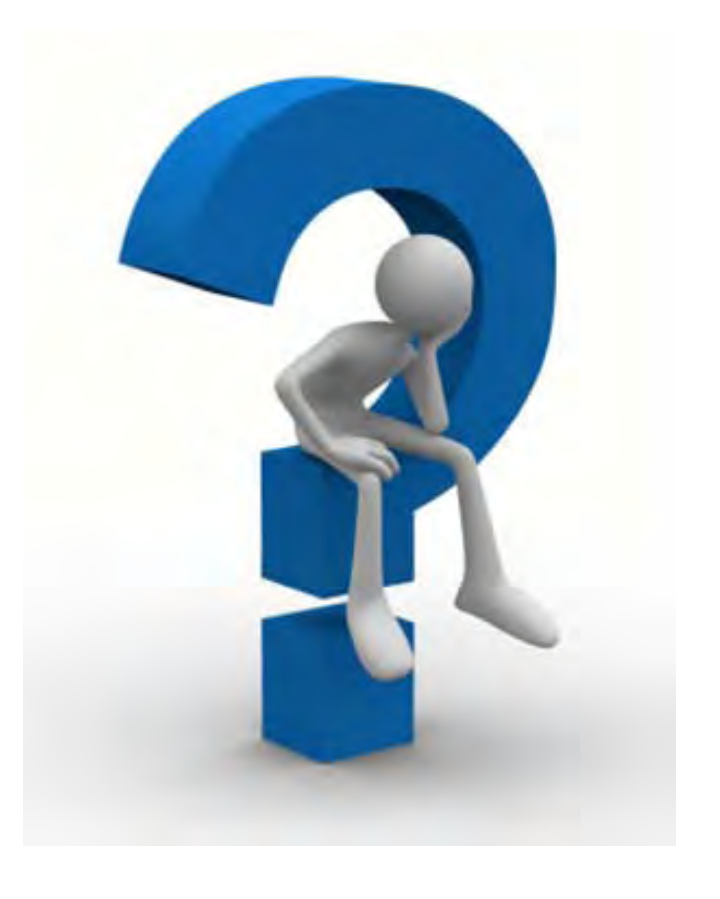

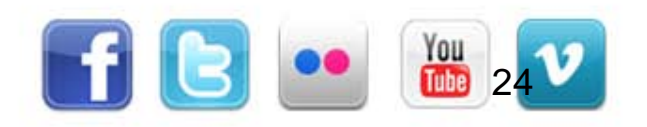